#### Google Mail (Gmail)

I

Saturday, 2/29/25 Gail Weiss

## Agenda

- Google Settings on Computer
- Additional Icons on Computer
- Managing Your Inbox
- Sending a Message
- Replying to A Message
- Searching for A Message
- Managing Your Contacts
- Sending Group Email Using Labels
- Gmail Settings on an iPhone

### Gmail Settings on Computer

#### **Customizing your Inbox – Quick Settings**

 Click the Settings Icon in the Upper Right Corner

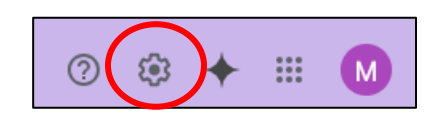

|               | See all setti | ngs      |
|---------------|---------------|----------|
| Арр           | s in Gmail    |          |
| Cha           | t and Meet    | :        |
| Cus           | tomize        | •        |
| Den           | sity          |          |
| 0             | Default       |          |
| 0             | Comfortable   | •        |
| 0             | Compact       |          |
| The           | me            | View all |
| The           |               | View all |
| The<br>Inbo   | me            | View all |
| Ther<br>Inbo  | me            | View all |
| Inbo<br>O     | me            |          |
| Their<br>Inbo | me            |          |

#### **All Settings**

In Quick Settings, click

See all settings

Click on each items to manage each setting

Settings

General Labels Inbox Accounts and Import Filters and Blocked Addresses Forwarding and POP/IMAP Add-ons Chat and Meet Advanced Offline Themes

### **General Settings**

Default Text Style

Default text style: (Use the 'Remove formatting' button on the toolbar to reset the default text style)

Tahoma 🔹 TT 🔹 🛕 👻 🔭

This is what your body text will look like.

Button Labels (Text instead of Icons)

Scroll Down and click

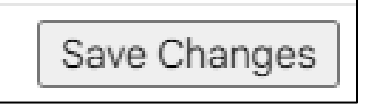

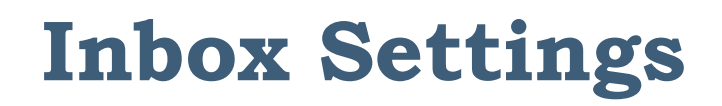

| Primary Social Promotions |
|---------------------------|
|---------------------------|

- > Your emails are automatically organized into three tabs:
  - Primary
  - Social
  - Promotions (i.e. Sales from Stores)

## **Adding or Removing Category Tabs**

#### **S**ettings Icon

# Add or remove category tabs

- 1. On your computer, open Gmail 🗹.
- 2. In the top right, click Settings 🏟 > Settings.
- 3. Click the Inbox tab.
- In the "Inbox type" section, select Default. Note: To hide all tabs, select another inbox type.
- In the "Categories" section, check the boxes of tabs you want to show. Note: You can't make new tabs; you can only show or hide existing ones.
- 6. Scroll to the bottom, then click Save Changes.

Note: If you've turned on notifications, you'll only get notifications about emails in your Primary category.

| Settings                  |                                                                                                    |
|---------------------------|----------------------------------------------------------------------------------------------------|
| General Labels Inbox A    | ccounts and Import Filters and Blocked Addresses Forwarding and POP/IMAP Add-ons Chat Advanced Offline Ti                                                                                                    |
| Inbox type:               | Default                                                                                                    |
| Categories:<br>Learn more | <ul> <li>Primary</li> <li>Social</li> <li>Promotions</li> <li>Updates</li> <li>Forums</li> </ul> Starred messages Include starred in Primary Choose which message categories to show as inbox tabs. Other messages will appear in the Primary tab. Deselect all categories to go back to your old inbox. |
|                           |                                                                                                    |

Ω.

### **Inbox Settings – No Categories**

#### Unread First Setting

| Settings        |       |                  |                 |                   |              |             |
|-----------------|-------|------------------|-----------------|-------------------|--------------|-------------|
| General Labels  | Inbox | Accounts and Imp | ort Filters and | Blocked Addresses | Forwarding a | nd POP/IMAP |
| Inbox type:     |       | Γ                | Unread first    | ~                 |              |             |
| Inbox sections: |       |                  | 1. Unread       |                   | Options      | -           |
|                 |       |                  | 2. Everything   | else              | Options      | •           |
|                 |       |                  | Customize in P  | riority Inbox     |              |             |

### **Getting Help**

 Click the Question Mark icon in the Upper Right corner to access Help

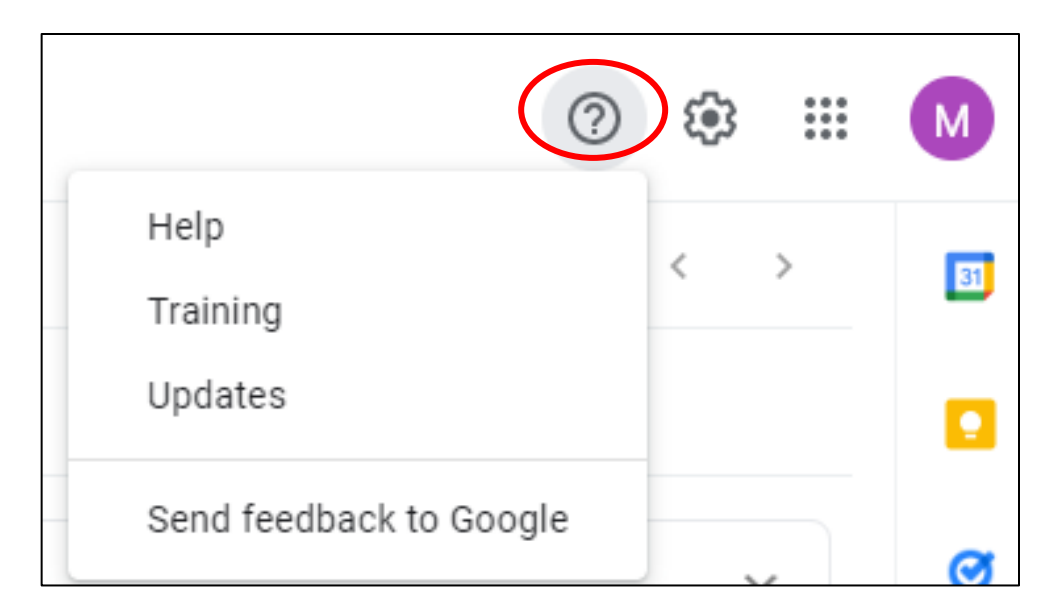

#### Additional Icons

#### **Other Google Applications**

 Click the Menu Icon (Top Right) to view all of Google's other applications

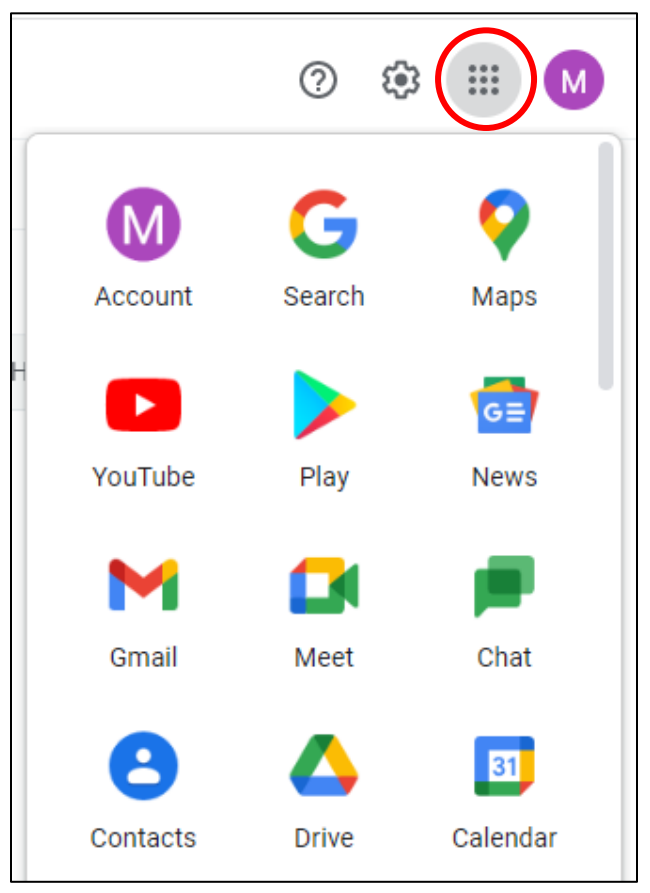

### Icons on the Right

- To access your Google Account, click the circle with the first letter of your email address.
- To access your Google Calendar
- To take Notes

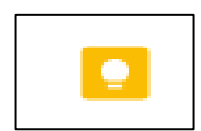

 To access Tasks [ (To Do List)

Contacts

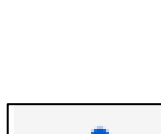

C

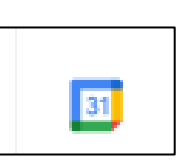

# Managing your Inbox

### Inbox

- The Inbox is divided into labels
- You can "create" and "manage" your own labels
- You can "star" emails that are important
- You can save emails in "draft" and then send them later - "snoozed" and "scheduled"

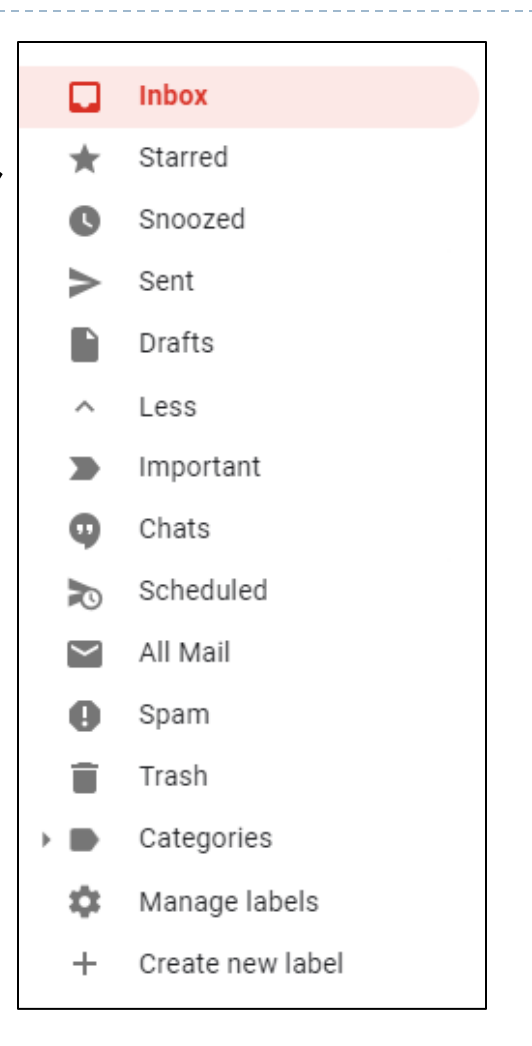

#### **Settings – Labels Tab**

#### Settings

| General Labels Inbox             | Accounts and Import Filters and Blocked Addresses | Forwarding and POP/IMAP Add-ons | Chat and Meet Advanced | Offline Themes |
|----------------------------------|---------------------------------------------------|---------------------------------|------------------------|----------------|
| System labels                    | Show in label list                                |                                 |                        |                |
| Inbox                            |                                                   |                                 |                        |                |
| Starred                          | show hide                                         |                                 |                        |                |
| Snoozed                          | show hide                                         |                                 |                        |                |
| Important                        | show hide                                         |                                 |                        |                |
| Chats                            | show hide                                         |                                 |                        |                |
| Sent                             | show hide                                         |                                 |                        |                |
| Scheduled                        | show hide show if unread                          |                                 |                        |                |
| Drafts                           | show hide show if unread                          |                                 |                        |                |
| All Mail                         | show hide                                         |                                 |                        |                |
| Spam                             | show hide show if unread                          |                                 |                        |                |
| Trash                            | show hide                                         |                                 |                        |                |
| Categories                       | Show in label list                                | Show in message l               | ist                    |                |
| Categories                       | show hide                                         |                                 |                        |                |
| Social                           | show hide                                         | show hide                       |                        |                |
| Updates                          | show hide                                         | show hide                       |                        |                |
| Forums                           | show hide                                         | show hide                       |                        |                |
| Promotions                       | show hide                                         | show hide                       |                        |                |
| Labels                           | Show in label list                                | Show in message l               | ist                    | Actions        |
| Create new label                 |                                                   |                                 |                        |                |
| Computer Club<br>O conversations | show hide show if unread                          | show hide                       |                        | remove edit    |

### Sending a Message

## Sending a Message

- Click Compose Button
- Start typing the email address and a list of your contacts will appear that begin with that prefix

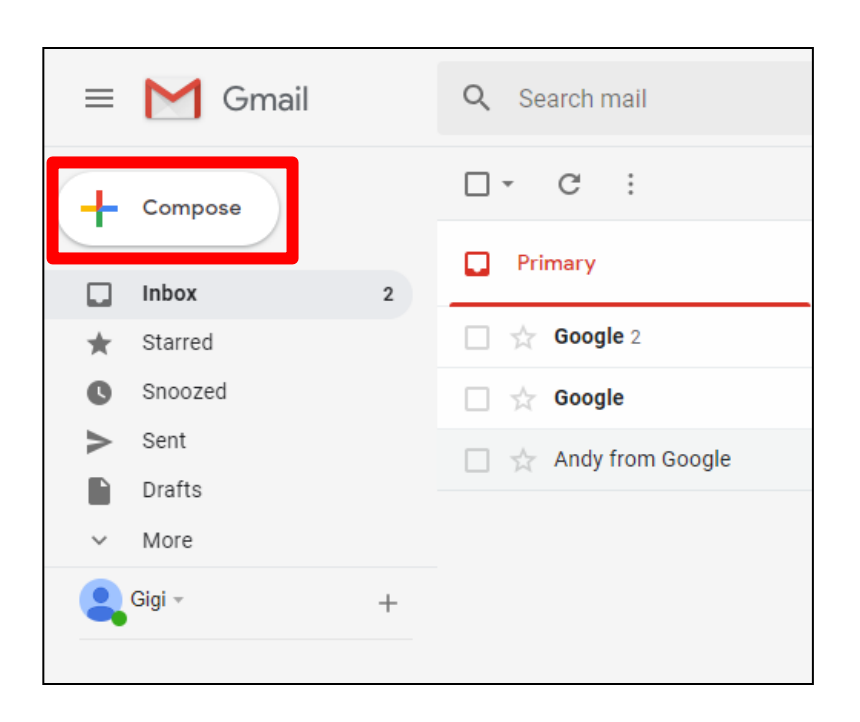

| New Message                                                | _ ~ ×  |
|------------------------------------------------------------|--------|
| то t                                                       | Cc Bcc |
| Sut Tom Burt' tomburt89134@cox.net<br>tomburt89134@cox.net |        |

# Sending a Message

- Enter a Subject
- Type your message below
- Click the Send button

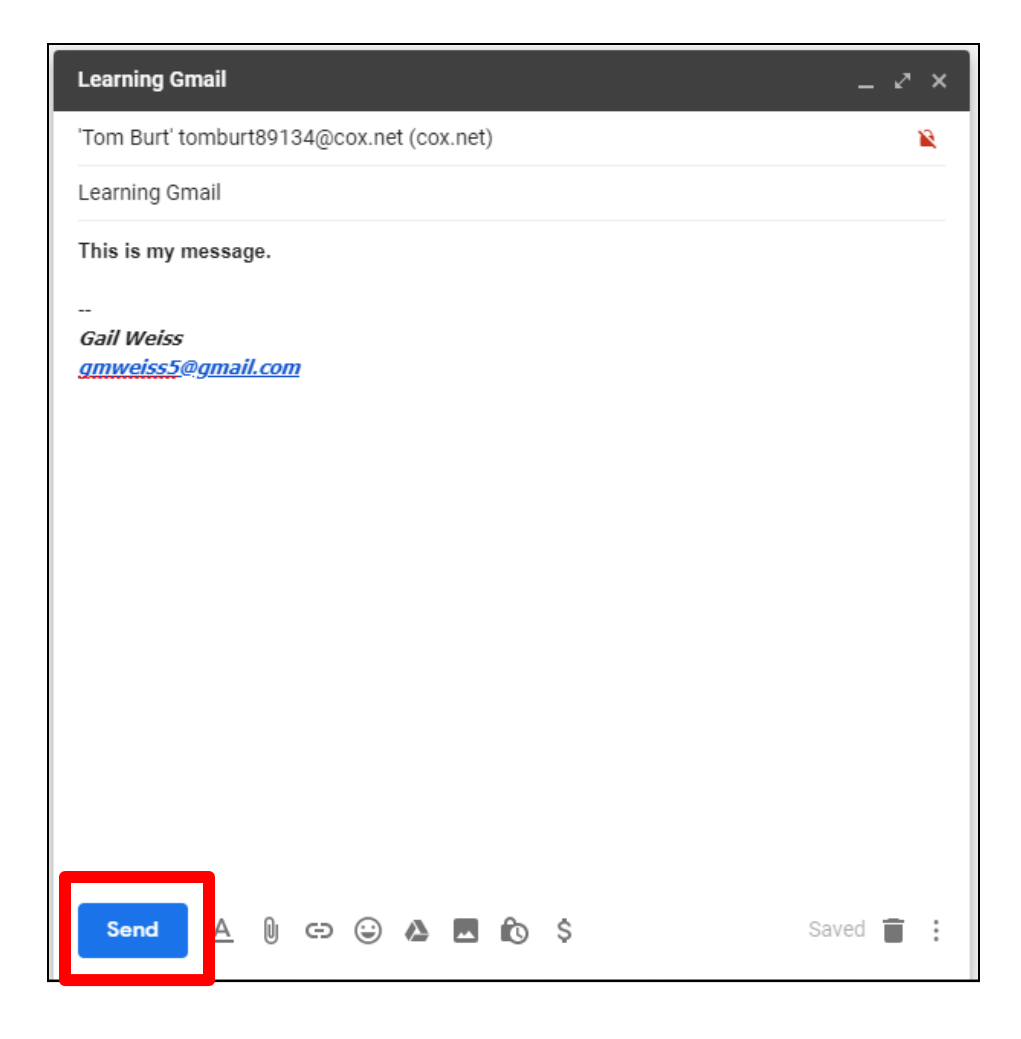

#### **Formatting Options for Text**

| Send | <u>A</u> | U | Ð | :<br>: | ** | Ô | \$ | Saved | Î | : |
|------|----------|---|---|--------|----|---|----|-------|---|---|

#### Click A for Formatting Options:

#### **Adding Attachments to Message**

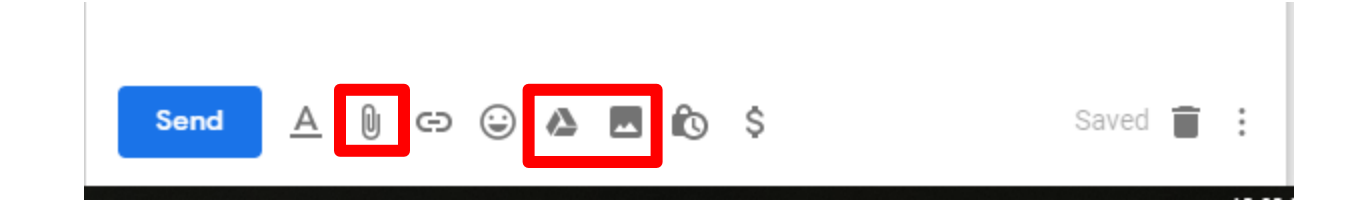

- Click I to Attach Files
- Click A to Attach Files Saved on Google Drive
- Click I to Attach Pictures

### Replying to a Message

#### **Reading a Message**

#### Double-click to open the message:

| Primary            | 🚉 Social                      | Promotions                                                                               |        |
|--------------------|-------------------------------|------------------------------------------------------------------------------------------|--------|
| me, tomburt89134 2 | Google Mail Class - 2/23/19 - | Thanks, Gail! I'll have the handout posted by mid-day tomorrow! Tom Tomburt89134@cox.net | Jan 25 |

|   | Google Mail Class - 2/23/19 Inbox ×                                                                                                    | ¢                      | ē     | ß |
|---|----------------------------------------------------------------------------------------------------|------------------------|-------|---|
| • | Gail Weiss<br>Hi Tom, Attached is my outline and abstract for my Google Mail Class scheduled for Saturday, 2/23/19. I hope to have the documentation finished by the end of ne | C Fri, Jan 25, 2:      | 41 PM | ☆ |
|   | tomburt89134@cox.net<br>≩ to me ←<br>Thanks, Gall!<br>I'll have the handout posted by mid-day tomorrow!<br>Tom<br>Tomburt89134@cox.net<br>                                     | Fri, Jan 25, 2:48 PM 📩 | 4     | : |
|   | Great, thanks: I hank you: Great:                                                                                                    |                        |       |   |

## **Replying to a Message**

- Click Reply
- Type your message
- Click Send

|   | Google Mail Class - 2/23/19 Inbox ×                                                                                 |
|---|----------------------------------------------------------------------------------------------------|
| - | Gail Weiss<br>Hi Tom, Attached is my outline and abstract for my Google Mail Class scheduled for Saturday, 2/23/19. |
| • | tomburt89134@cox.net<br>to me -                                                                                     |
|   | Thanks, Gail!                                                                                                    |
|   | I'll have the handout posted by mid-day tomorrow!                                                                   |
|   | Тот                                                                                                    |
|   | Tomburt89134@cox.net                                                                                                |
|   |                                                                                                    |
|   | Great, thanks! Thank you! Great!                                                                                    |
|   | Reply Forward                                                                                                    |

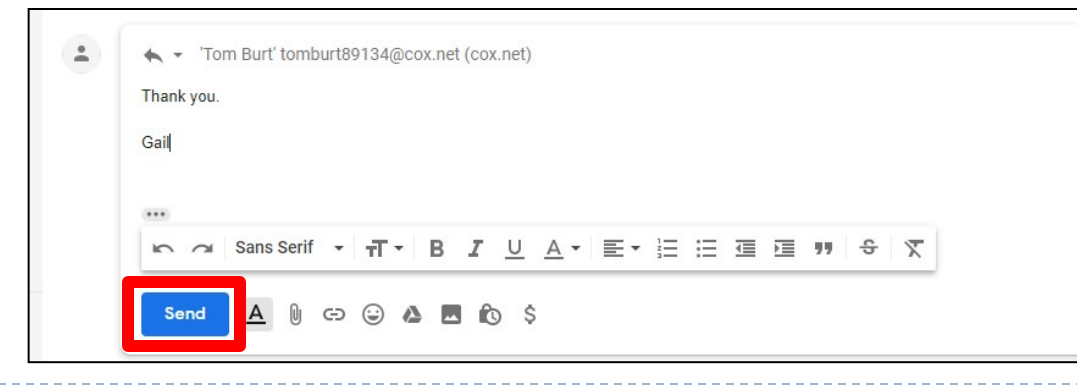

#### **Icons within a Message**

- Hover over each icon for a description of each
- Click on the menu (three dots) for other options

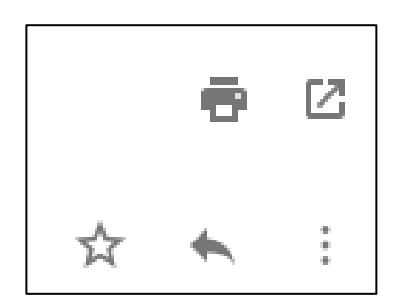

|   | Fri Jun 24 2:20 PM            |
|---|-------------------------------|
| • | Reply                         |
| • | Forward                       |
|   | Filter messages like this     |
|   | Print                         |
|   | Delete this message           |
|   | Block "Google Community Team" |
|   | Report spam                   |
|   | Report phishing               |
|   | Show original                 |
|   | Translate message             |
|   | Download message              |
|   | Mark as unread                |
|   |                               |

#### Searching for a Message

## **Searching for a Message (Computer)**

#### • On a Computer:

| ≡   | M Gmail       | Q Sear   | ch mail          |                     |   |        |               |   |
|-----|---------------|----------|------------------|---------------------|---|--------|---------------|---|
| 0   | Compose       | From     |                  |                     |   |        |               |   |
|     | Inbox         | 10       |                  |                     |   |        |               |   |
|     |               | Subject  |                  |                     |   |        |               |   |
| ☆   | Starred       | Has the  | words            |                     |   |        |               |   |
| ⊳   | Sent          | 1100 010 | norad            |                     |   |        |               |   |
| ۵   | Drafts        | Doesn't  | have             |                     |   |        |               |   |
| ~   | More          | Size     | greater th       | an                  | • | M      | IB            | * |
| Lab | els -         | Date wit | hin 1 day        |                     | • |        | t             | • |
|     | Computer Club | Search   | All Mail         |                     |   |        |               | • |
|     | Pictures      | П На     | s attachment 🛛 🗌 | Don't include chats |   |        |               |   |
|     |               |          |                  |                     |   | Search | Create filter |   |

#### Managing your Contacts

## **Adding and Managing Your Contacts**

of 1

- Click the Contacts lcons to the right to add your contacts
- Click Create Contact

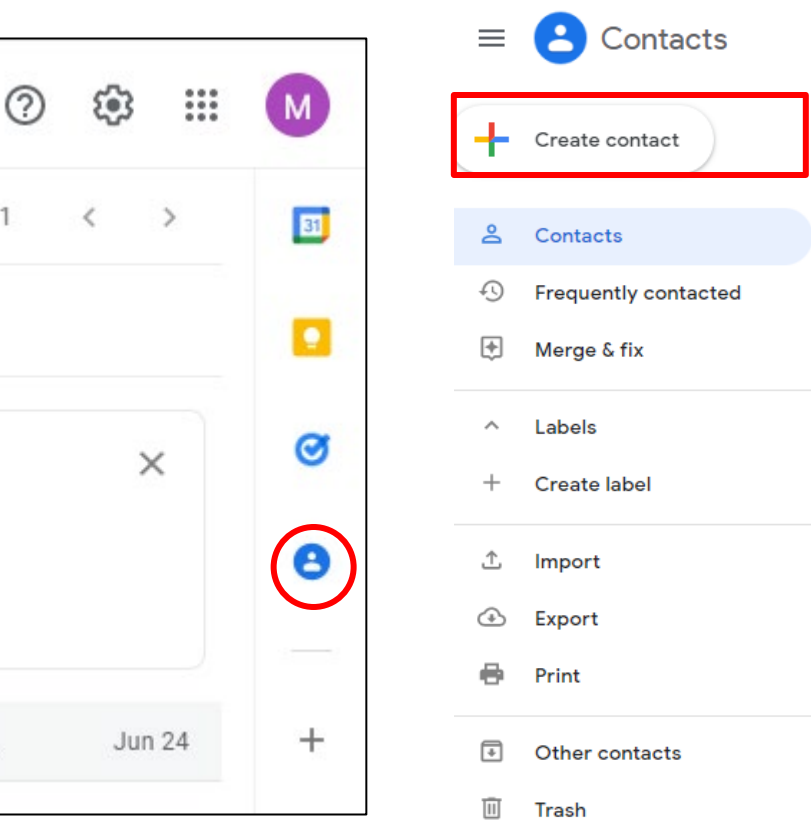

## **Adding and Managing Your Contacts**

#### Complete the Contacts Form

| Q Sear | ch                  |      |
|--------|---------------------|------|
| ×      |                     | Save |
| Do     | First name          | ×    |
|        | Last name           | 2    |
|        | Company             | -    |
|        | Job title           | -    |
|        | Email               | -    |
| e      | Phone V             | -    |
| à      | Birthday            | -    |
|        | mm/dd/yyyy<br>Notes |      |
| Show   | v more              |      |

#### **Importing Contacts**

#### You can import your contacts from any other email account, including your AOL account

| account do you want t     | o import from? |  |
|---------------------------|----------------|--|
|                           |                |  |
| xample: <b>name@examp</b> | le.com         |  |
| tinue Cancel              |                |  |
|                           |                |  |
|                           |                |  |
|                           |                |  |
|                           |                |  |
|                           |                |  |
|                           |                |  |

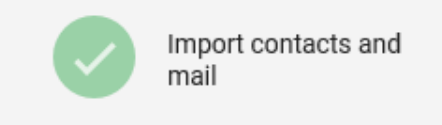

#### Sending a Group Email using Labels

## **Accessing the Contacts Application**

- If you need to send email to a group, you will first need to access the Contacts Application.
- Click Settings.
- Click Contacts

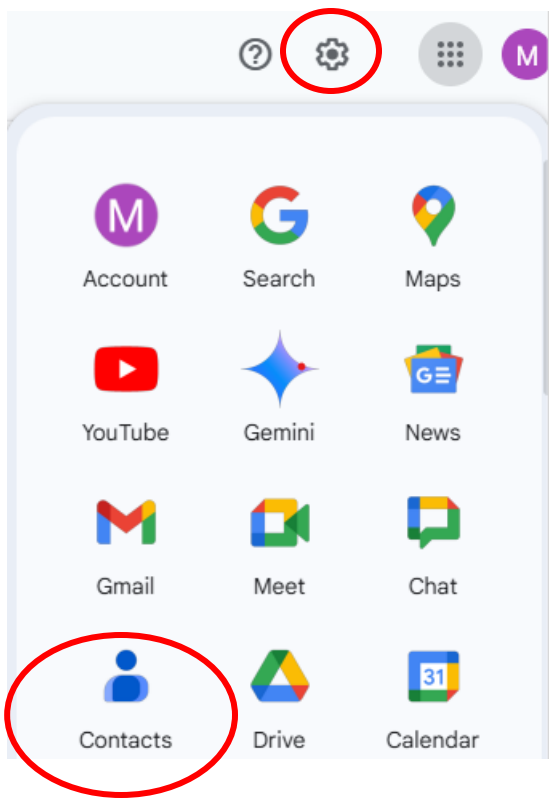

### **Creating a Label**

#### Click the + next to Labels.

| = 🍐 Contacts         | Q Search        |                      |              |                     |   |   |   |
|----------------------|-----------------|----------------------|--------------|---------------------|---|---|---|
| + Create contact     | Contacts (5)    |                      |              |                     |   |   |   |
| Contacts 5           | Name            | Email                | Phone number | Job title & company | 0 | ₾ | : |
| S Frequent           | ★ Favorites (1) |                      |              |                     |   |   |   |
| ➡ Other contacts (i) | Terry Trainer   | terry@gmail.com      |              |                     |   |   |   |
| Fix & manage         | Contacts        |                      |              |                     |   |   |   |
| 🔀 Merge & fix        | Gail Weiss      | gmweiss5@gmail.com   |              |                     |   |   |   |
| . Import             | Jeff Wilkinson  | pres.scscc@gmail.com |              |                     |   |   |   |
| 🔟 Trash              | Terry Trainer   | terry@gmail.com      |              |                     |   |   |   |
| Labels +             |                 |                      |              |                     |   |   |   |

#### > Enter a Name for the New Label and click Save.

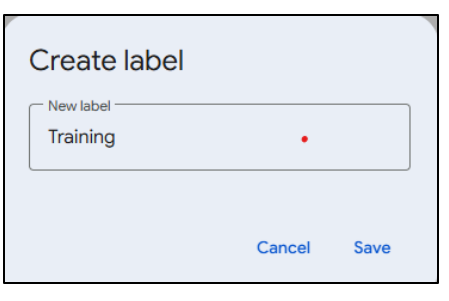

## **Applying a Label to a Contact**

- Click Create Contact.
- Enter the name and email.
- Click + Label.
- Select the Label for the contact and click **Apply**.
- Click Save.

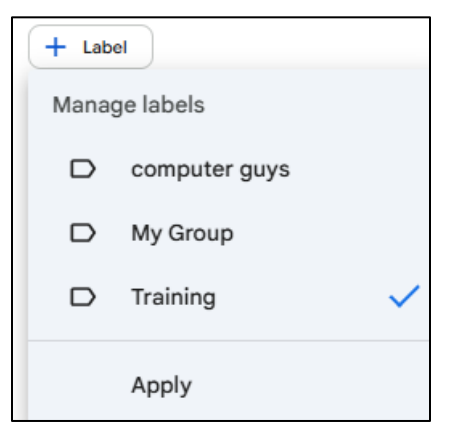

| Search First name John | ~ |
|------------------------|---|
| Last name<br>Smith     |   |

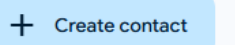

### Viewing the Contact in a Label

Click the label to view all the contacts in that group

| Training (1) |                  |
|--------------|------------------|
| Name         | Email            |
| J John Smith | jsmith@gmail.com |

1

Training

## **Emailing a Group**

- Back Gmail, click Compose.
- Enter the label name in the To: field
- Each person with the label will appear separately.

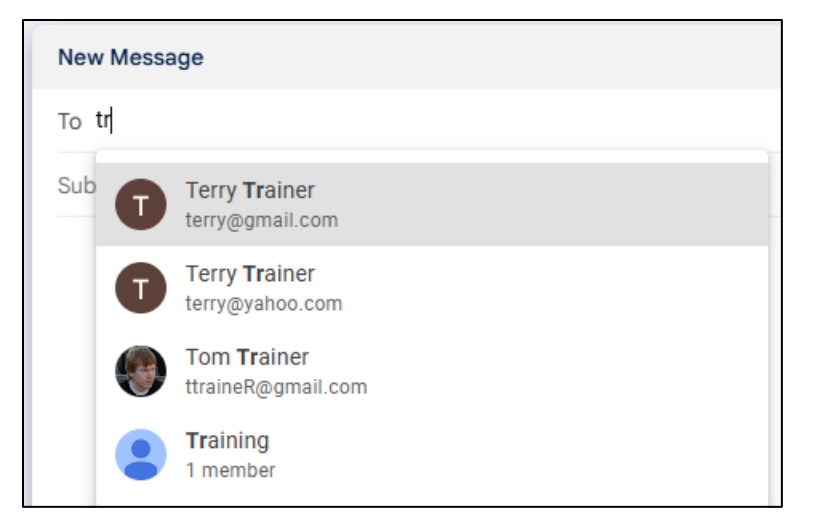

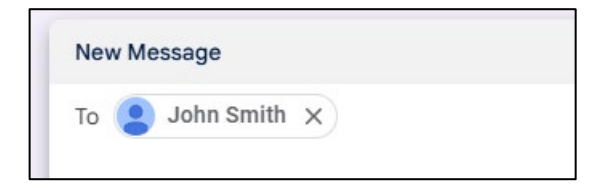

### Gmail Settings on an iPhone

#### Mail Icon

#### Mail Icon (Controlled by iPhone Settings)

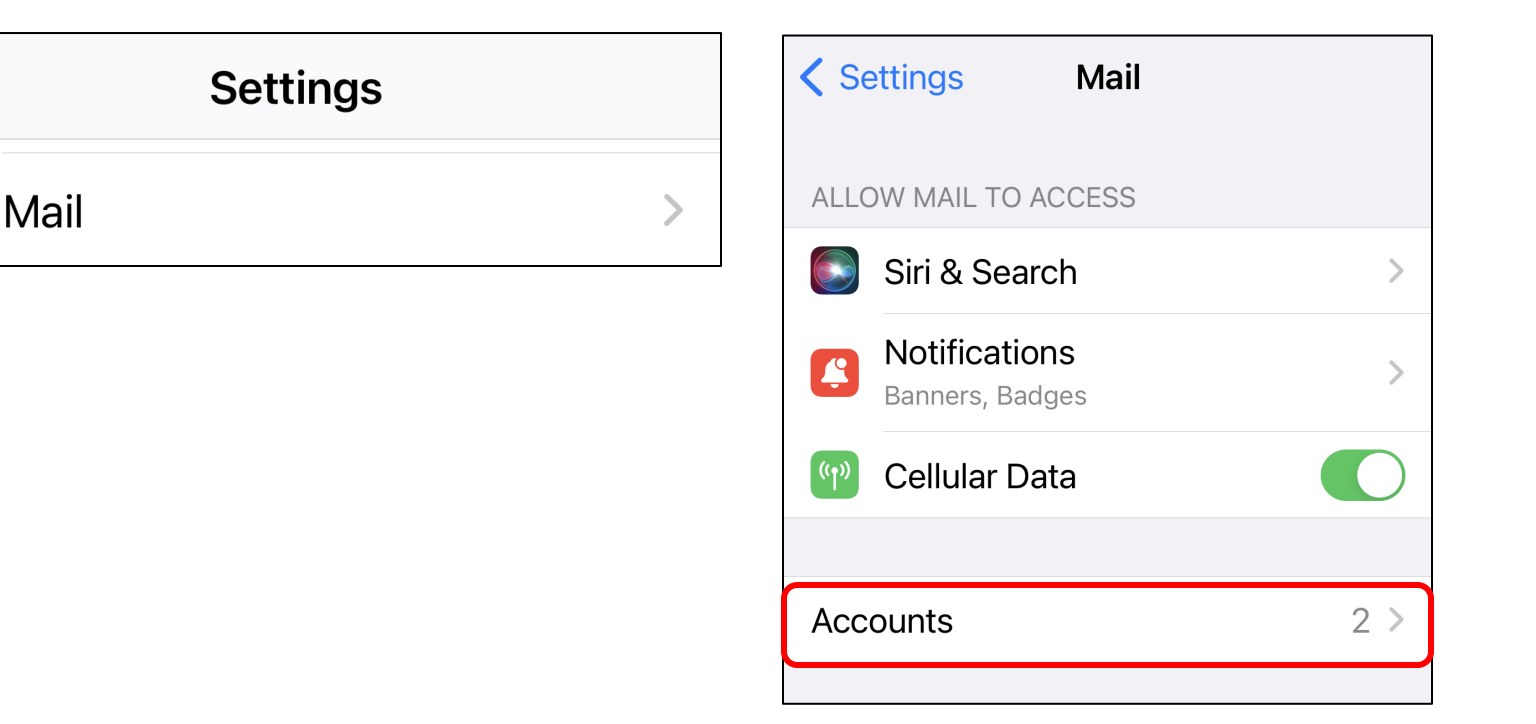

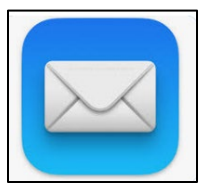

#### **Gmail Account**

| 8:16                                    |                 | <b>&lt;</b> A | ccounts | Gmail           |       |
|-----------------------------------------|-----------------|---------------|---------|-----------------|-------|
| Mail Acc                                | counts          | GM            | AIL     |                 |       |
| ACCOUNTS                                |                 | Acc           | count   | GMWeiss5@gmail. | com > |
| <b>iCloud</b><br>iCloud Drive, iCloud N | 1ail and 9 more |               | Mail    |                 |       |
| <b>Gmail</b><br>Mail, Contacts, Calend  | dars, Notes     |               | Contac  | ts              |       |
| Add Account                             | >               |               | Calend  | ars             |       |
|                                         |                 |               | Notes   |                 |       |
|                                         |                 |               |         |                 |       |

#### Delete Account

#### **Gmail Icon**

 Gmail Icon – Download from App Store (Controlled by Application Settings)

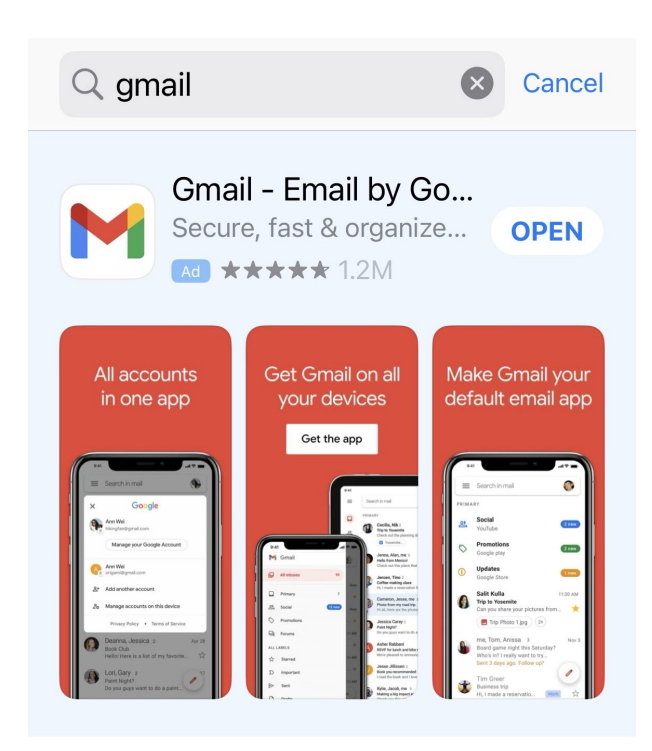

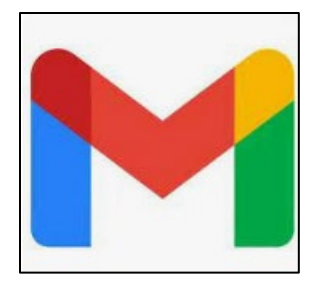

## **Gmail Settings on the iPhone**

- On your iPhone or iPad, open the Gmail app
- At the top left, tap Menu

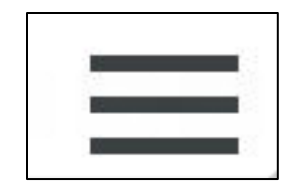

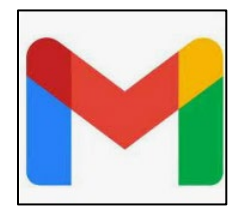

Scroll down and tap Settings

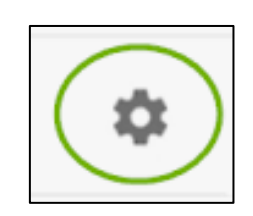

## **Gmail Settings on iPhone**

 Whatever settings you set on your computer, you will have similar settings on the Gmail application on your iPhone (iPad)

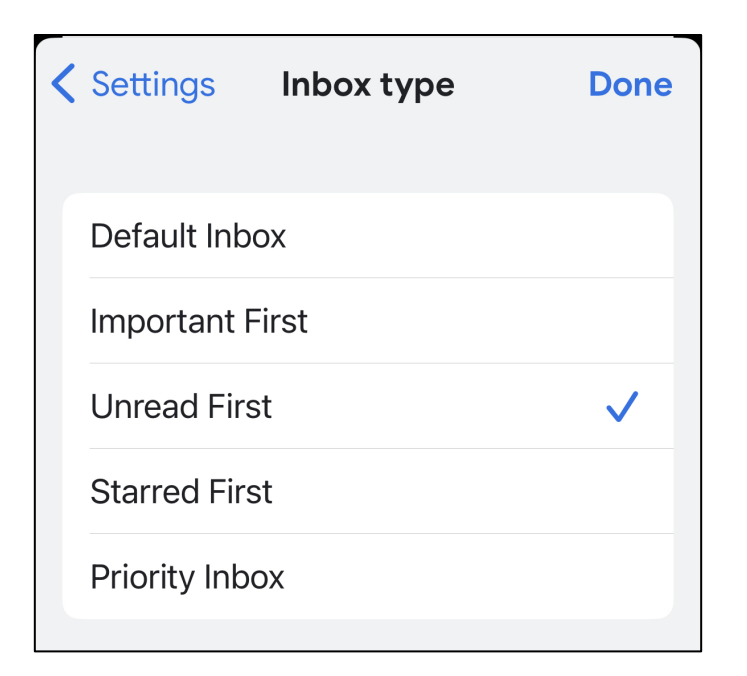

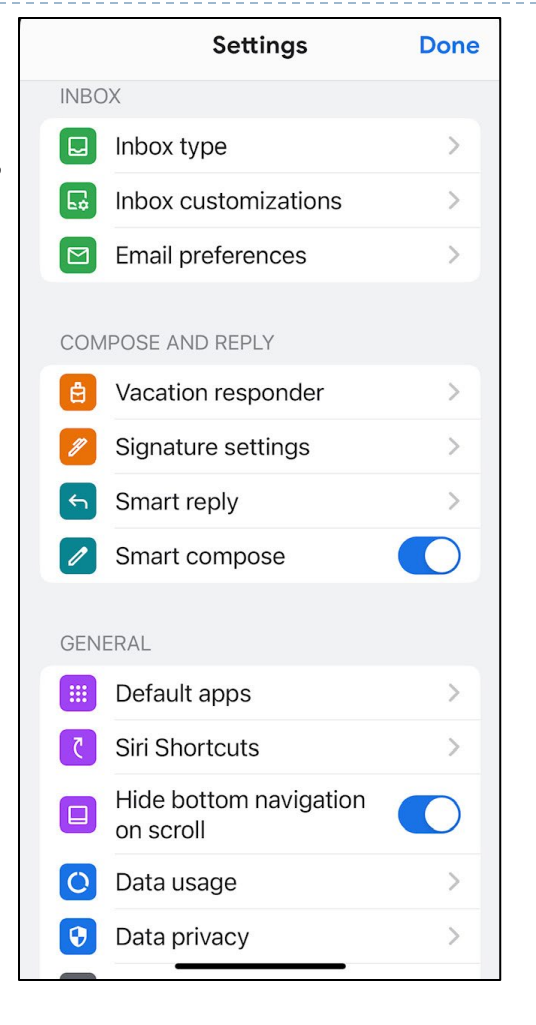

## **Gmail Options**

 Click the three dots in the upper right for a list of options to

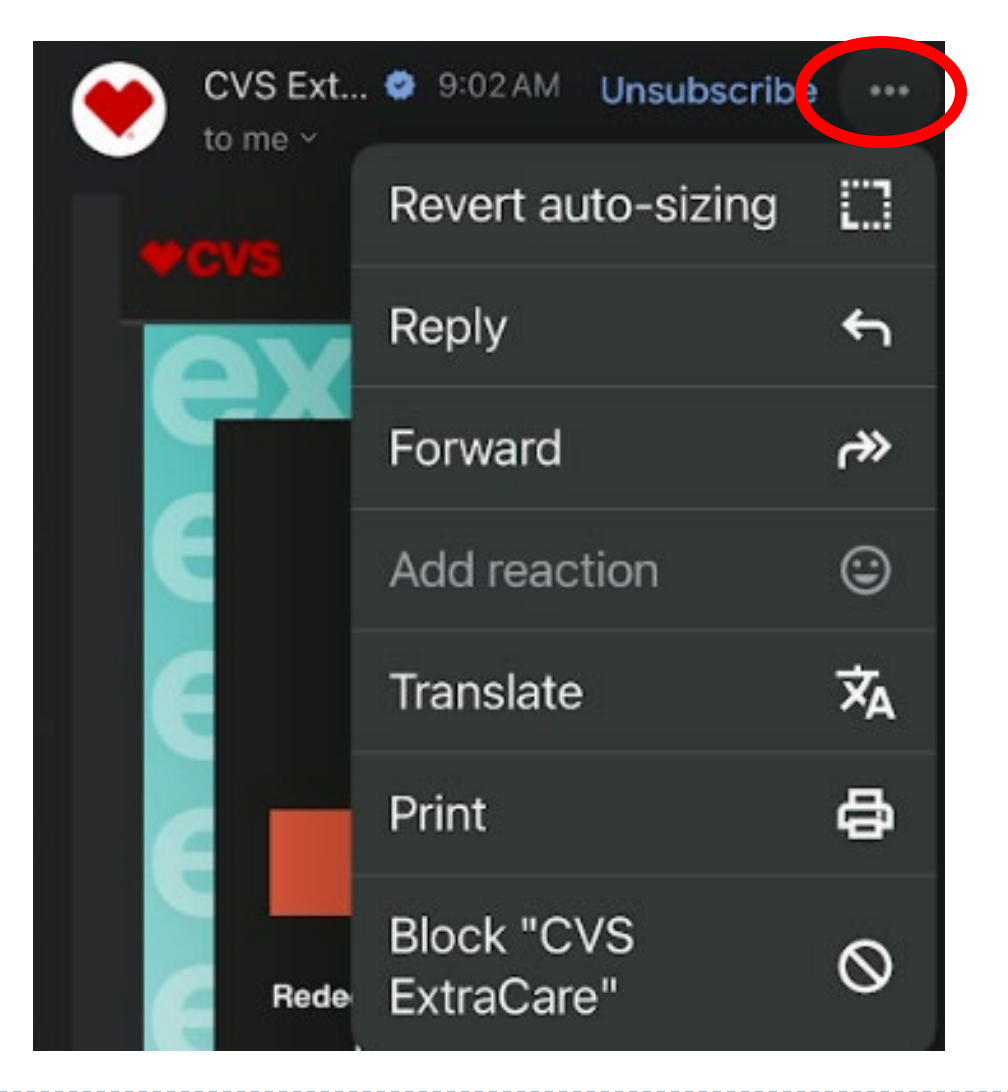

### **Searching for a Message (iPhone)**

From Gmail App:

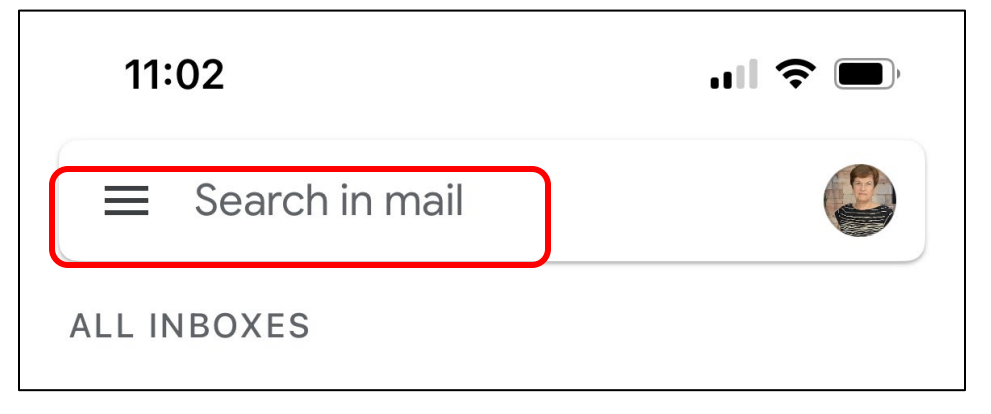

From Mail App:

| 11:03    |      |
|----------|------|
| Comail   | Edit |
| Inbox    |      |
| Q Search | Ŷ    |